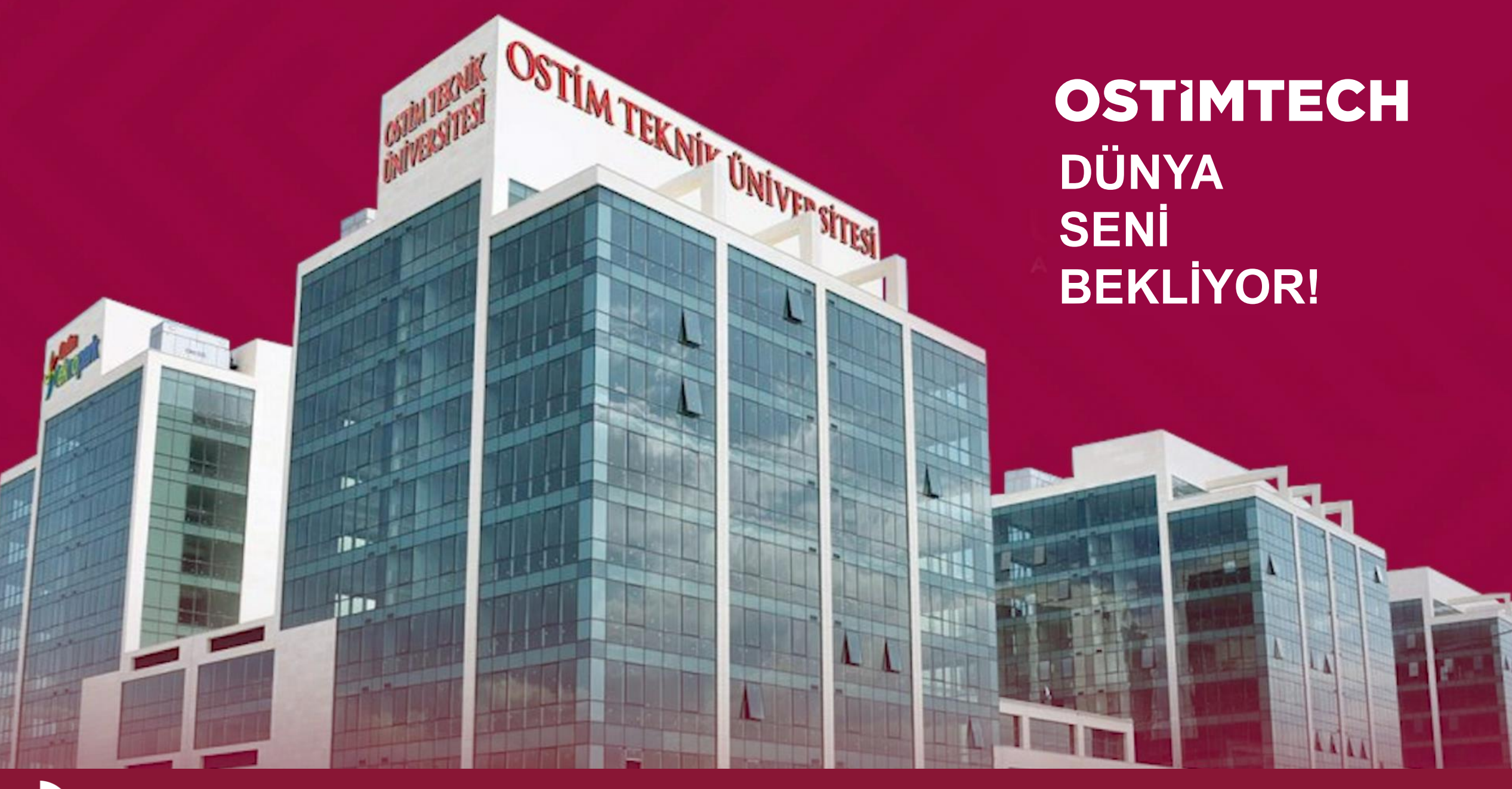

www.ostimteknik.edu.tr

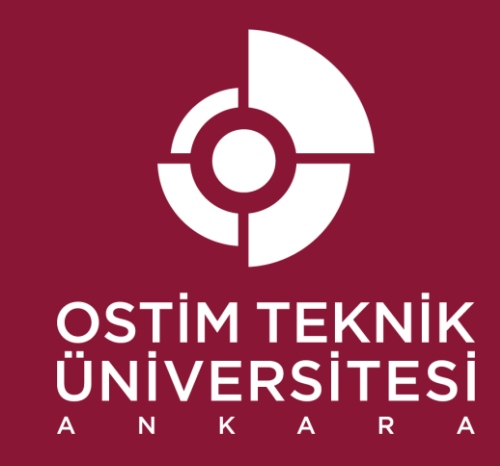

# OSTIMTECH YENİ BAŞLAYAN KILAVUZU

#OSTIMTECH ostimteknik.edu.tr

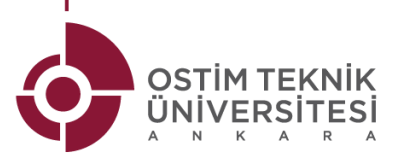

## **ÜNİVERSİTE YERLEŞME PLANI**

- Üniversite kat planlaması:
  - -2 Fizik ve Kimya Laboratuvarı
  - 1. Kat kütüphane
  - 2. Kat yemekhane
  - 3. ve 4. kat derslikler ve bilgisayar laboratuvarları
  - 3. kat konferans salonu
  - 5. kat idari bilimler
  - 6. kat MYO ofisleri
  - 7. ve 8. kat Mühendislik Fakültesi ofisler
  - 9. kat İBF ofisleri
  - 10. kat rektörlük

Sanal tur için linke tıklayınız: https://sanalziyaret.com/tr/otu360v3/

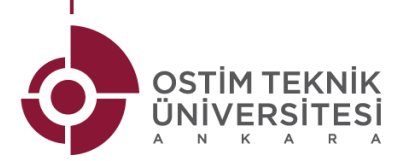

## ÖĞRENCİ BİLGİ SİSTEMİ (OBS)

| OSTIM TEKNIK<br>UNIVERSITESI                 | OSTİM TEKNİK ÜNİVERSİTESİ                                |
|----------------------------------------------|----------------------------------------------------------|
| English 💿                                    |                                                          |
| Kullanıcı Adı:<br>Şifre<br>Sayıların Toplamı | <ul> <li>☐ ☐ ☐ ☐ ☐ ☐ ☐ ☐ ☐ ☐ ☐ ☐ ☐ ☐ ☐ ☐ ☐ ☐ ☐</li></ul> |

Öğrenci Bilgi Sistemine erişebilmek için; Ostim Teknik Üniversitesi web sitesinden BİLGİ SİSTEMLERİ başlığı altındaki "Öğrenci Bilgi Sistemi'ne" tıklayarak erişim sağlayabilirsiniz.

https://obs.ostimteknik.edu.tr/

#### Giriş bilgisi:

✓Kullanıcı Adı: öğrenci numarası

- ✓ Şifre: Ot123456
- ✓ E-Devlet şifresi olanlar E-Devlet ile de giriş yapabilmektedir.

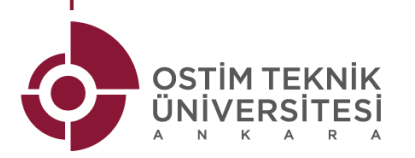

#### DERS PROGRAMI

Ders programlarına ulaşmanın iki farklı yolu vardır:

- 1. OBS sistemi kullanılarak güncel ders programına ulaşabilirsiniz.
- 2. OSTİM Teknik Üniversitesi web sitesine girerek, ilgili bölümü seçerek ders programına ulaşabilirsiniz.

"https://www.ostimteknik.edu.tr/muhendislik-fakultesi-79/123"

Not: Web sitesinde program güncellemeleri belli bir zaman almaktadır. Bu nedenle OBS sisteminde program bakılması tavsiye edilmektedir.

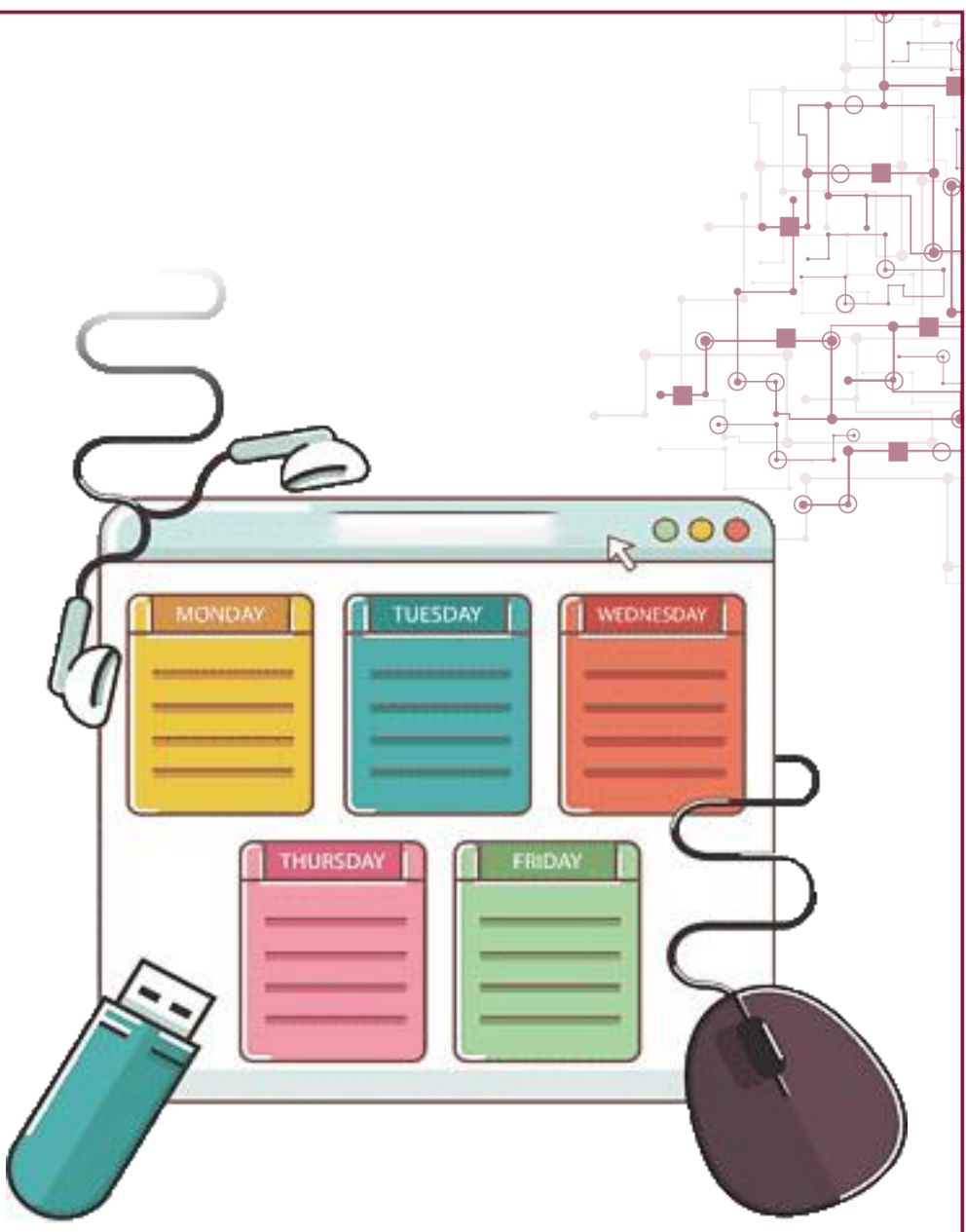

#### ÖĞRENCİ BİLGİ SİSTEMİ (OBS)

|                                 |   | Dönem 2021                | 2022 Bahar              | Ŧ                           |                    |           |             |                  |                     |            |                                            |                 |             |               | 🖨 Yaz           |
|---------------------------------|---|---------------------------|-------------------------|-----------------------------|--------------------|-----------|-------------|------------------|---------------------|------------|--------------------------------------------|-----------------|-------------|---------------|-----------------|
| Öğrenci Bilgi Sistemi           |   | Pazartesi                 |                         |                             |                    |           |             |                  | Salı                |            |                                            |                 |             |               |                 |
| 🛱 Genel islemler                | ^ | Saat                      | Ders Kodu               | Ders Adı                    |                    |           | Derslik     | Öğretim Elemanı  | Saat                | Ders Kodu  | Ders Adı                                   |                 |             | Derslik       | Öğretim Elemanı |
|                                 |   | 13:00-13:50               | YZL 104(3)              | Bilgisayar Programlama II ( | C/C++ Programlama) |           | 406[50]     | Yücel Tekin      | 09:00-09:50         | FZK 122(2) | Mühendislik Fiziği II                      |                 |             | Z-25[173]     | ESRA YÜKSELTÜRK |
| 🗆 Kullanım Kılavuzu             |   | 14:00-14:50               | YZL 104(3)              | Bilgisayar Programlama II ( | C/C++ Programlama) |           | 406[50]     | Yücel Tekin      | 10:00-10:50         | FZK 122(2) | Mühendislik Fiziği II                      |                 |             | Z-25[173]     | ESRA YÜKSELTÜRK |
| 🗆 Özlük Bilgileri               |   | 15:00-15:50               | YZL 104(3)              | Bilgisayar Programlama II ( | C/C++ Programlama) |           | 406[50]     | Yücel Tekin      | 11:00-11:50         | FZK 122(2) | Mühendislik Fiziği II                      |                 |             | Z-25[173]     | ESRA YÜKSELTÜRK |
|                                 |   | 17:00-17:50               | UHG 152(1)              | Gelecegin İnşası            |                    |           | MF 101[200] | ILHAMI KIZIROGLU | 13:00-13:50         | YZL 104(3) | Bilgisayar Programlama II (C/C++ Program   | lama)           |             | 439[40]       | Yücel Tekin     |
| 🗆 Genel Bilgiler                |   |                           |                         |                             |                    |           |             |                  | 14:00-14:50         | Y2L 104(3) | Bilgisayar Programiama II (C/C++ Program   | iama)           |             | 439[40]       | Yucel Tekin     |
| Akademik Takvim                 |   |                           |                         |                             |                    |           |             |                  | 16:00-16:50         | GR5 122(1) | Girisimcilik II                            |                 |             | MF 101[200]   | BEGÜM SAHİN     |
| 🗆 Danısman Bilgileri            |   | Çarşamba                  |                         |                             |                    |           |             |                  | Persembe            |            | ,                                          |                 |             |               |                 |
|                                 |   | Saat                      | Ders Kodu               | Ders Adı                    |                    | Derslik   | Öğretin     | Elemani          | Saat                | Ders Kodu  | Ders Adı                                   |                 | Derslik     | Öğretim Elem  | anı             |
| Alınan Dersler                  |   | 09:00-09:50               | FZK 122(2)              | ) Mühendislik Fiz           | iği II             | B-42[40]  | ESRA Y      | ĴKSELTÜRK        | 13:00-13:50         | MAT 122(2) | Mühendislik Matematiği II                  |                 | 432[72]     | ŞEHLA EMİNO   | ĞLU             |
| 🗆 Program Dersleri              |   | 10:00-10:50               | FZK 122(2)              | ) Mühendislik Fiz           | iği II             | B-42[40]  | ESRA Y      | ÜKSELTÜRK        | 14:00-14:50         | MAT 122(2) | Mühendislik Matematiği II                  |                 | 432[72]     | ŞEHLA EMİNO   | ĞLU             |
|                                 |   | 13:00-13:50               | MAT 122(2               | ) Mühendislik Ma            | tematiği II        | Z-25[173] | ŞEHLA I     | EMÍNOĞLU         | 16:00-16:50         | ENG 112(3) | Akademik İngilizce II                      |                 | MF 107[200] | ÍBRAHÍM MER   | T ÖNCEL         |
|                                 |   | 14:00-14:50               | MAT 122(2               | ) Mühendislik Ma            | tematiği II        | Z-25[173] | ŞEHLA I     | EMÍNOĞLU         | 17:00-17:50         | ENG 112(3) | Akademik İngilizce II                      |                 | MF 107[200] | İBRAHİM MER   | T ÖNCEL         |
| Ders Programi                   |   | -                         |                         |                             |                    |           |             |                  | 18:00-18:50         | ENG 112(3) | Akademik Ingilizce II                      |                 | MF 107[200] | İBRAHİM MER   | T ÖNCEL         |
| Bölüm Ders Programi             |   | Cuma<br>Transla Dana Dana | Pulsanadal              |                             |                    |           |             |                  | Cumartesi           |            |                                            |                 |             |               |                 |
|                                 |   | Tanini Ders Prog          | parti bulunamadı:       |                             |                    |           |             |                  | Saat                | Ders K     | odu Ders Adi                               | Dersli          | (           | Oğretim Elema | ท               |
| 🗆 Harç Bilgileri                |   |                           |                         |                             |                    |           |             |                  | 10:00-09:50         | IVE 12     | 4(1) İş ten Eğlümli<br>4(1) İc Vari Eğlüml | MF 10           | 2[200]      | CENGIZ SERTIN |                 |
| 🗆 Staj Bilgileri                |   |                           |                         |                             |                    |           |             |                  | 11:00-11:50         | IVE 12     | 4(1) İs Veri Eğitimi                       | ME 10           | 2[200]      | CENGIZ SERTK  | IVA             |
|                                 |   |                           |                         |                             |                    |           |             |                  | 12:00-12:50         | IVE 12     | 4(1) İs Yeri Eğitimi                       | MF 10           | 2[200]      | CENGIZ SERTK  | aya             |
|                                 |   |                           |                         |                             |                    |           |             |                  | 13:00-13:50         | IYE 12     | 4(1) İş Yeri Eğitimi                       | MF 10           | 2[200]      | CENGIZ SERTK  | YA              |
| 🗆 Mezuniyet Onay Bilgileri      |   |                           |                         |                             |                    |           |             |                  | 14:00-14:50         | IYE 12     | 4(1) İş Yeri Eğitimi                       | MF 10           | 2[200]      | CENGIZ SERTK  | NYA             |
| A Dars va Dänam İslamlari       |   |                           |                         |                             |                    |           |             |                  | 15:00-15:50         | IVE 12     | 4(1) İş Yeri Eğitimi                       | MF 10           | 2[200]      | CENGIZ SERTK  | NYA             |
| pt) Dels ve Donem işlemleri<br> |   |                           |                         |                             |                    |           |             |                  | Ofis Danışmanlık    | Saatleri   |                                            |                 |             |               |                 |
| 🖉 Form İşlemleri                |   |                           |                         |                             |                    |           |             |                  | Danışman            |            | Gün                                        | Başlangıç Saati | E           | litiş Saati   | Açıklamalar     |
| 🐣 YÖKSİS İşlemleri              |   |                           |                         |                             |                    |           |             |                  | Dr. Öğr. Üyesi Yüce | Tekin      | Perşembe                                   | 14:00           | 1           | 6:00          |                 |
|                                 |   | Not: Uygulama             | saatleri yeşil renkle g | ıösterilir                  |                    |           |             |                  |                     |            |                                            |                 |             |               |                 |
| M# Hazırlık işlemleri           | > |                           |                         |                             |                    |           |             |                  |                     |            |                                            |                 |             |               |                 |

Ders Kodu başlığının altında bulunan Örn: YZL 104(1) 1. şube anlamına gelir. Alınan dersler ekran görüntüsünde görünen Şb. Başlığı ile aynı anlama gelmektedir.

Başvuru İşlemleri Başvuru İşlemleri

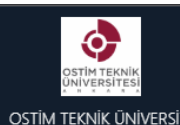

Öğrenci Bilgi Siste

📰 Genel İşlemler

Kullanım Kılavuzu
 Özlük Bilgileri

Akademik Takvim
 Danışman Bilgileri
 Alınan Dersler
 Program Dersleri
 Sınav Takvimi

Genel Bilgiler

Ders Programi

🗆 Bölüm Ders Programı

|        | ≡ 20     | 022-202   | 13 Güz            |                      |                                               |     |     |      |     |       |
|--------|----------|-----------|-------------------|----------------------|-----------------------------------------------|-----|-----|------|-----|-------|
|        | Alina    | in Dersle | ar .              |                      |                                               |     |     |      |     |       |
| SITESI | Döne     | m (       | 2021-2022         | Bahar                |                                               |     |     | _    | Ę   | Yazdı |
|        | #        | Ders Ko   | odu               | Şb                   | Ders Adı                                      | Krd | T+U | AKTS | Snf | Z/S   |
| mi     | <b>Ø</b> | ENG 11    | .2                | 3                    | Akademik İngilizce II                         | 3   | 3+0 | 3    | 1   | Z     |
| ^      | 愈        | YZL 10    | 4                 | 3                    | Bilgisayar Programlama II (C/C++ Programlama) | 4   | 3+2 | 6    | 1   | Z     |
|        | <b>©</b> | UHG 15    | 52                | 1                    | Geleceğin İnşası                              | 1   | 1+0 | 1    | 1   | Z     |
|        | 愈        | GRS 12    | 2                 | 1                    | Girişimcilik II                               | 1   | 0+2 | 1    | 1   | Z     |
|        | 1        | IYE 124   | 4                 | 1                    | İş Yeri Eğitimi                               | 3   | 0+7 | 7    | 1   | Z     |
|        | 1        | FZK 12.   | 2                 | 2                    | Mühendislik Fiziği II                         | 4   | 3+2 | 6    | 1   | Z     |
|        | 63       | MAT 12    | 22                | 2                    | Mühendislik Matematiği II                     | 4   | 4+0 | 6    | 1   | Z     |
|        |          |           |                   |                      |                                               |     | 4   | 7-   | 1/1 | 1     |
|        | Notlar   | τ         |                   |                      |                                               |     |     |      |     | _     |
|        | (Ders    | Sonuclar  | ndırılmadı) Ne    | e anlam              | a geliyor :                                   |     |     |      |     |       |
|        | 1- Yar   | ıyıl sonu | sınavı notu h     | enüz ai              | rilmedi                                       |     |     |      |     |       |
|        | 2- Tü    | m sinav i | notları girildi f | <sup>r</sup> akat ha | ıf notu henüz hesaplanmadı                    |     |     |      |     |       |

Not girişi tamamlanmayan bütünleme sınavı mevcut

Harf notu "--" olarak görünmesi ne anlama geliyor:

- Bütünleme sınav notları girildi fakat henüz harf notu hesaplanmadı

Akademik takvime göre harf notlarının ilan tarihi beklenivor (Akademik takvimden ilgili tarihleri kontrol edebilirsiniz)

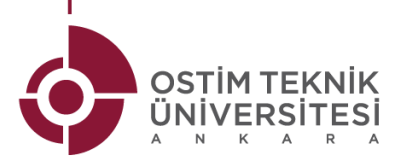

#### MAİL KULLANIMI

Öğrenci maillerinizi kullanabilmek için öncellikle mail • hesabınızı

#### aktifleştirmeniz gerekmektedir.

- Microsoft Outlook giriş yapınız. 1.
- Adres olarak öğrenci mail adresini giriniz. 2.
- Şifre: Ot123456 3.
- Kimlik doğrulama adımlarının tamamlanması 4.

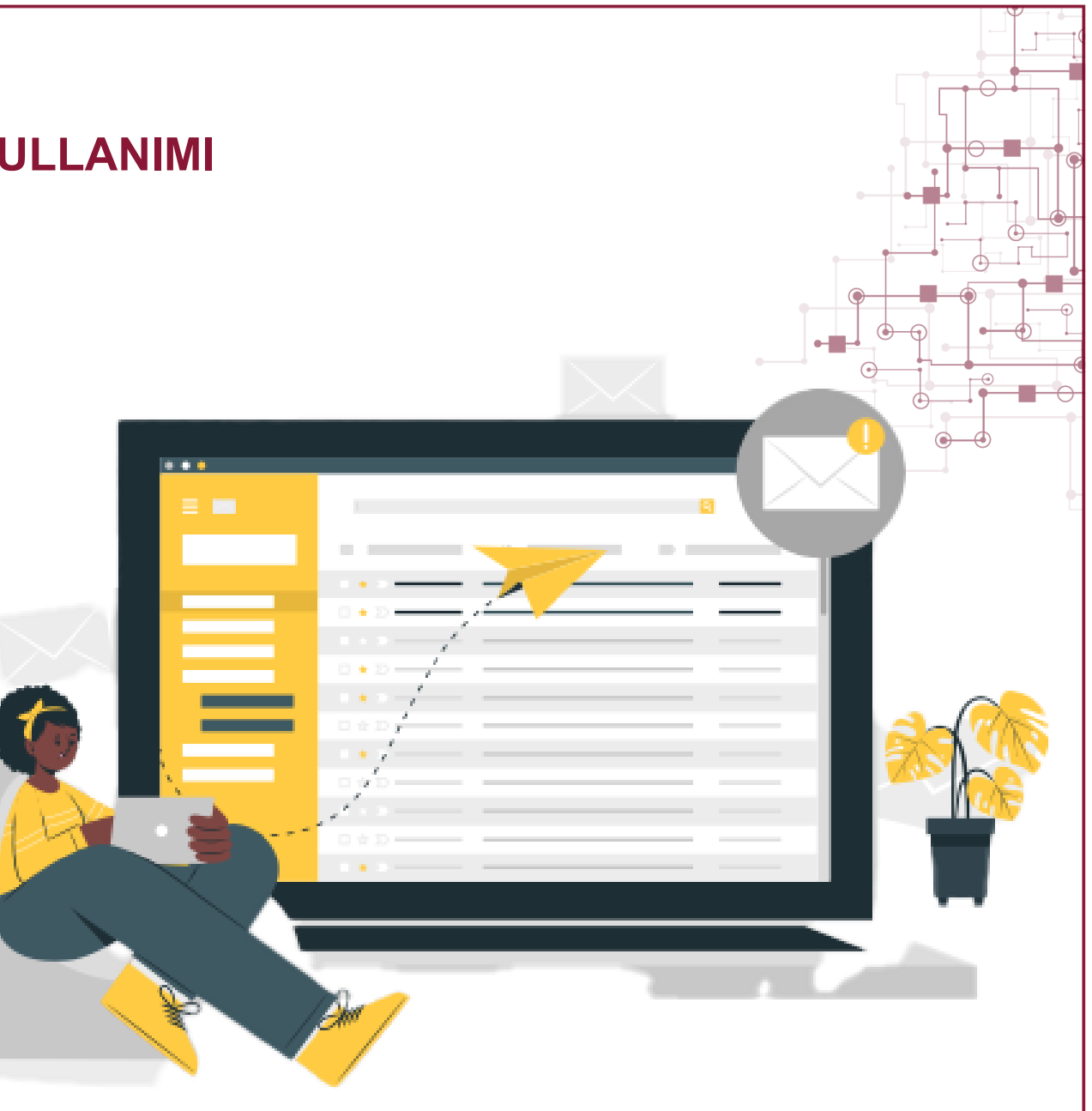

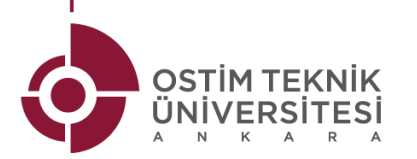

# UZAKTAN EĞİTİM SİSTEMİ (OTUZEM)

- OTUZEM sistemi uzaktan eğitim amacıyla kullanılan ONLINE bir sistemdir.
- Otuzeme giriş için:
  - ✓ OTU web sitesine giriş yapınız.
  - ✓ Bilgi Sistemlerine tıklayınız.
  - ✓ Uzaktan Eğitim Sistemine tıklayınız.

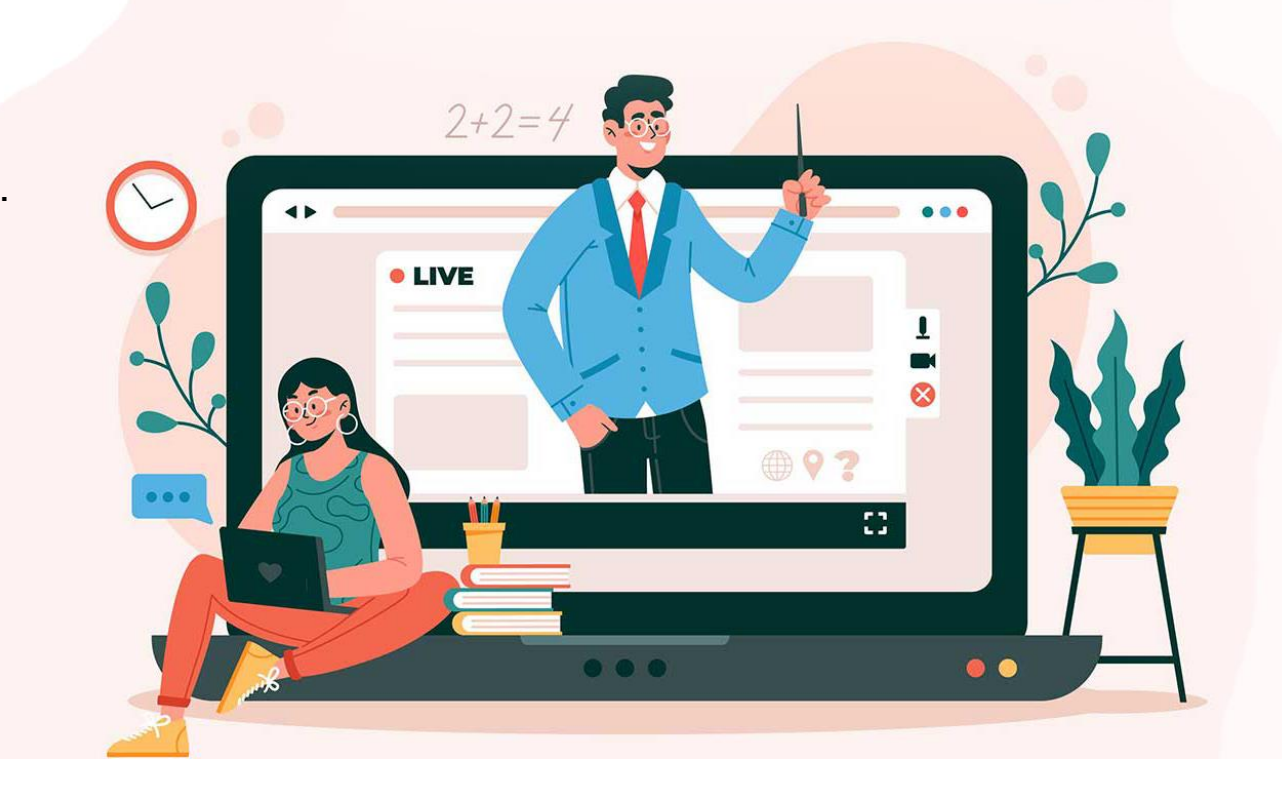

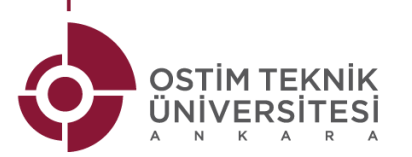

# UZAKTAN EĞİTİM SİSTEMİ (OTUZEM)

- Otuzem kullanım kılavuzu için bilgilendirme videosu için linke tıklayınız: <u>https://www.youtube.com/watch?v=z4Dyqdef0Oo&ab\_channel=OST%C4%B0MTeknik%C3%9Cniversitesi</u>
- Giriş bilgisi:
  - ✓ Kullanıcı Adı: öğrenci mail adresi
  - ✓ Mail Şifre: Ot123456
  - NOT: Otuzem hesabınıza giriş yapabilmek için öncelikle öğrenci mailinin aktif hale getirilmesi gerekmektedir.

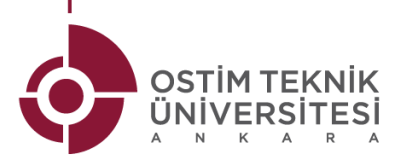

#### **UYGULAMALI EĞİTİM**

- OSTİM Teknik Üniversitesi öğrencileri 1. sınıf 2. dönem itibari ile "İş Yeri Eğitimi" dersleri alırlar.
- Bu dersin amacı okulda verilen teorik eğitimin yanında uygulamalı eğitimi de alabilmenizi sağlamaktır.
- Akademik takvimde belirtilen tarihler çerçevesinde ,<u>4.</u> sınıf 2. dönem öğrencileri hariç (Son dönem 3 ay boyunca) her öğrenci final haftası bittikten sonraki "15 İş günü" İş Yeri Eğitimi dersini gerçekleştirmek için firmalara gider.

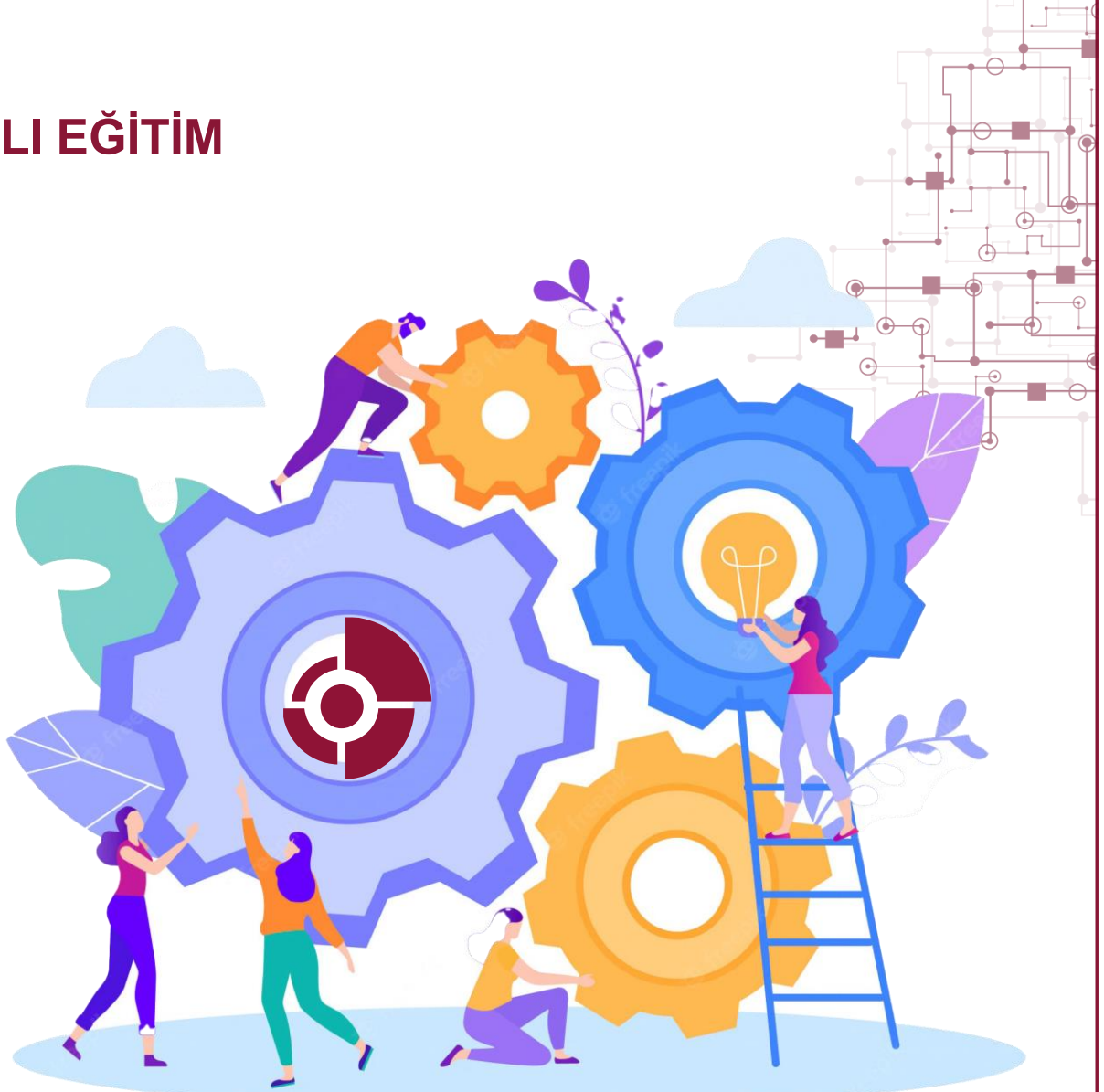

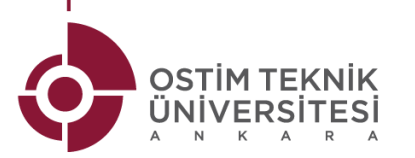

# UYGULAMALI EĞİTİM DOKÜMANLARI

 OSTİM Teknik Üniversitesi öğrencileri 7 dönem boyunca firmalara giderek uygulamalı eğitim almaktadır. Uygulamalı eğitim

hakkında bütün bilgilere aşağıdaki aşamaları kullanarak erişebilirsiniz.

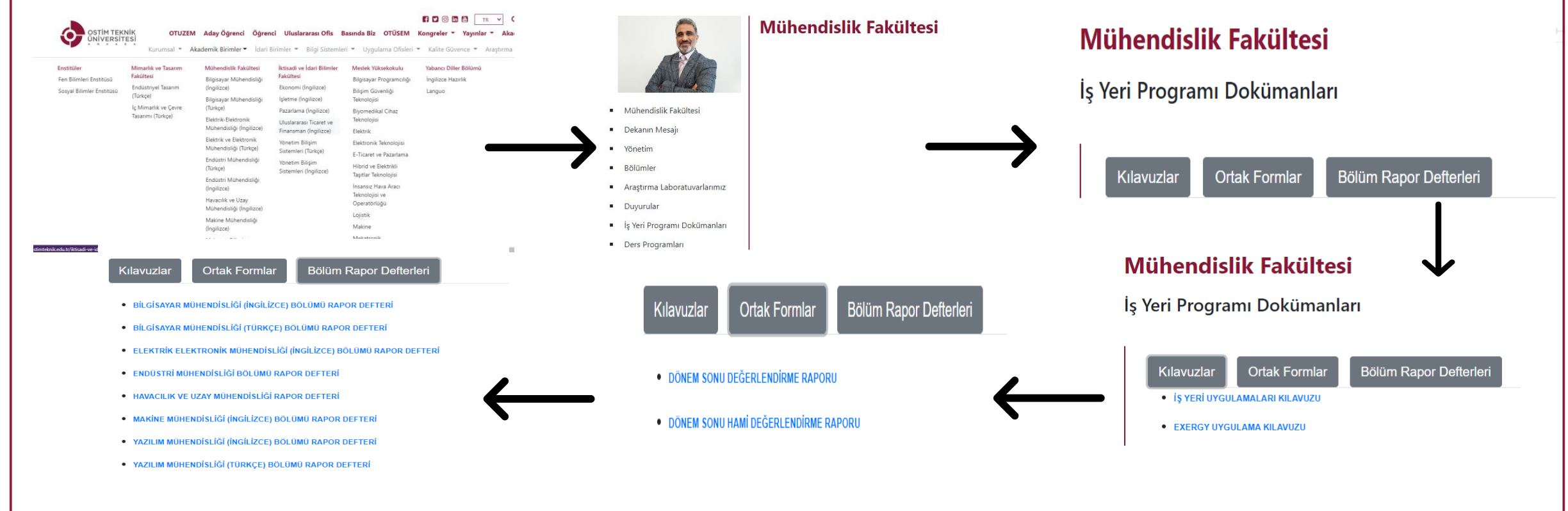

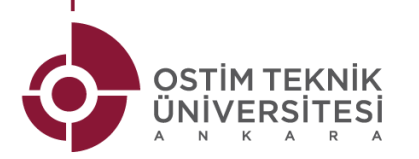

# DİLEKÇE HİYERARŞİSİ

- Üniversite, bölüm, ders vb. ile ilgili problemler yaşadığınız durumlar aşağıda verilen dilekçe hiyerarşisini takip etmeniz gerekmektedir:
- 1. İlgili Bölüm Başkanlığına dilekçe yazılması
- 2. Bölüm Başkanlığından geri dönüş alınmazsa; Mühendislik Fakültesi Dekanlığına dilekçe yazılması

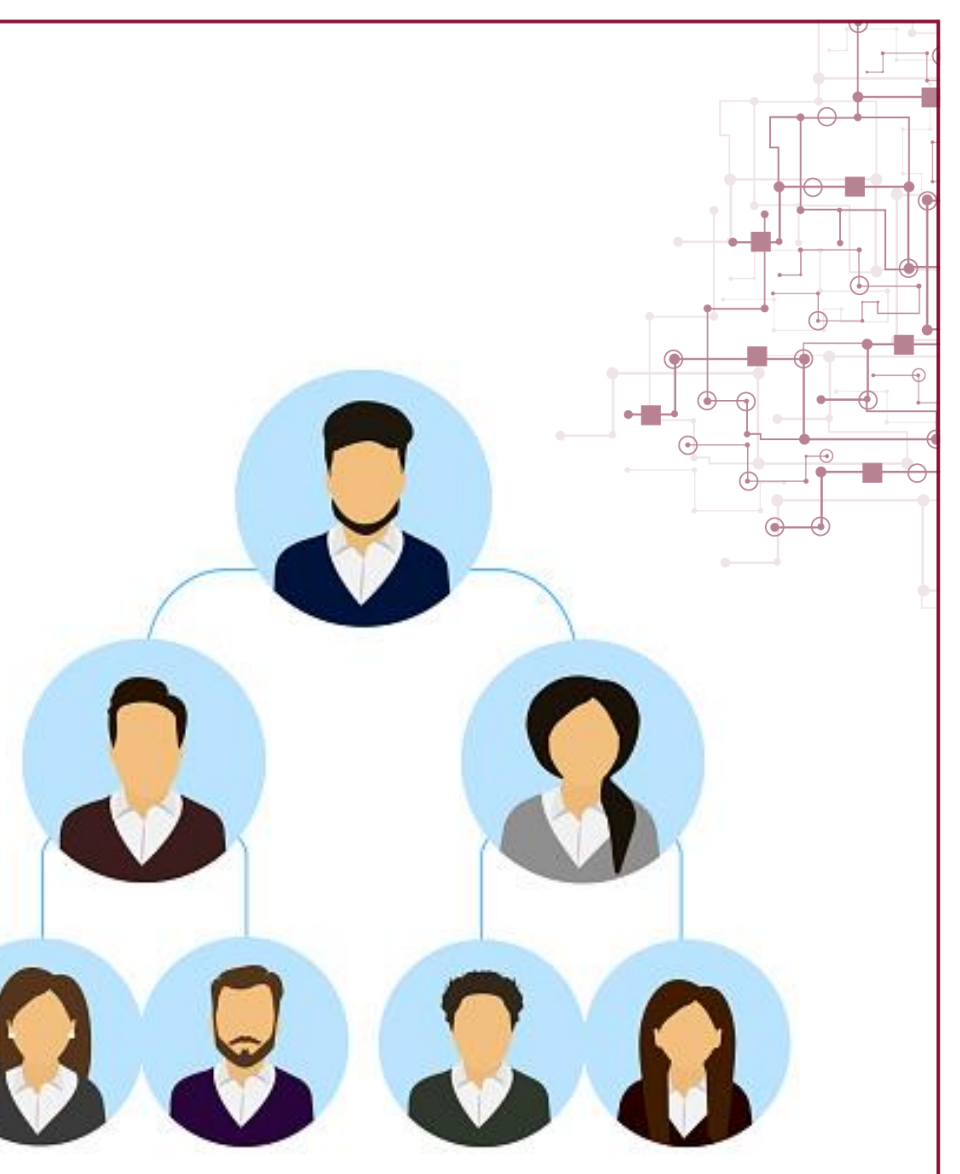

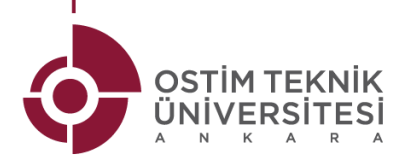

## ÖRNEK MAİL

| lime | Mail yollanacak Ki | şi | Bilgis |
|------|--------------------|----|--------|
|------|--------------------|----|--------|

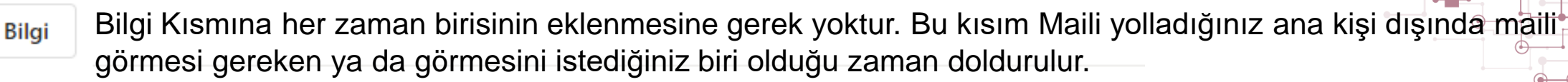

#### Konu ekleyin

Konu Kısmı Çok önemlidir.

Buraya kısaca mail atma sebebini ekleyiniz.

Örn: "... Dersi Vize Sınavı Hk."

Konu Kısmını ekledikten sonra asıl yazılacak mail buraya yazılır.

Kurallar;

- 1. Hitap ile başlanır. (Örn: Hocam Merhaba, Değerli Hocam, İlgili Makama vb.)
- 2. Ardından bir' alt satıra geçilerek başlangıçta Maili yazan kişinin isim soyisim numarası ve bölümü hakkında bilgilendirme yapılarak mailin yazılma sebebi anlatılır.
- 3. Bitiş Bölümü (Örn. Teşekkür ederim, İyi çalışmalar dilerim vb.)

Son olarak bir alt satıra geçip ; Saygılarımla,

Ad-Soyad Öğrenci Numarası

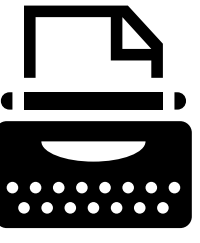

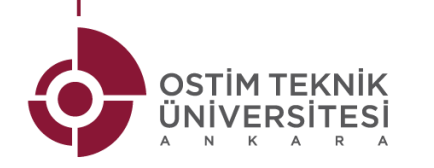

#### DANIŞMAN BİLGİLERİ

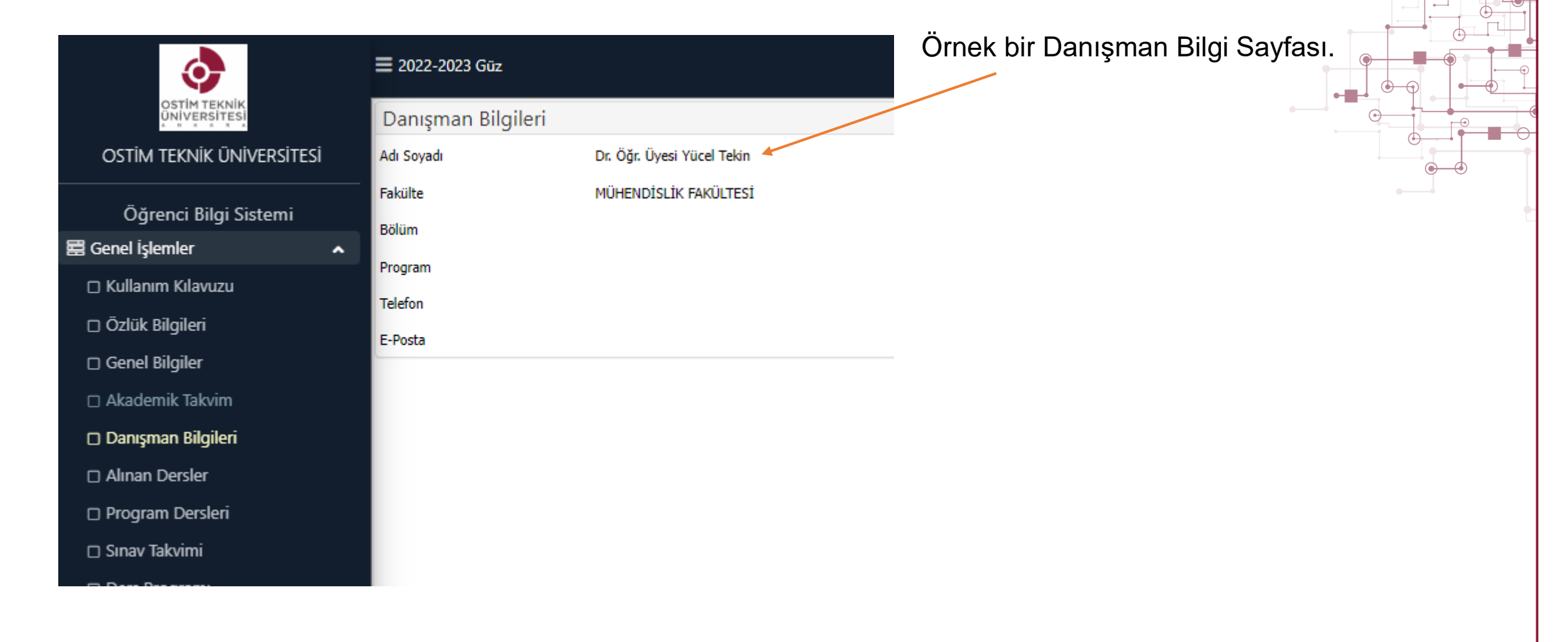

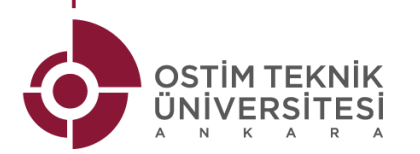

#### **OSTIMTECH WEB SİTESİ**

 Web Sitesi için <u>https://www.ostimteknik.edu.tr/</u> adresinden erişebilirsiniz. Üniversite Genel Duyuruları Ana Sayfa da yer alır.

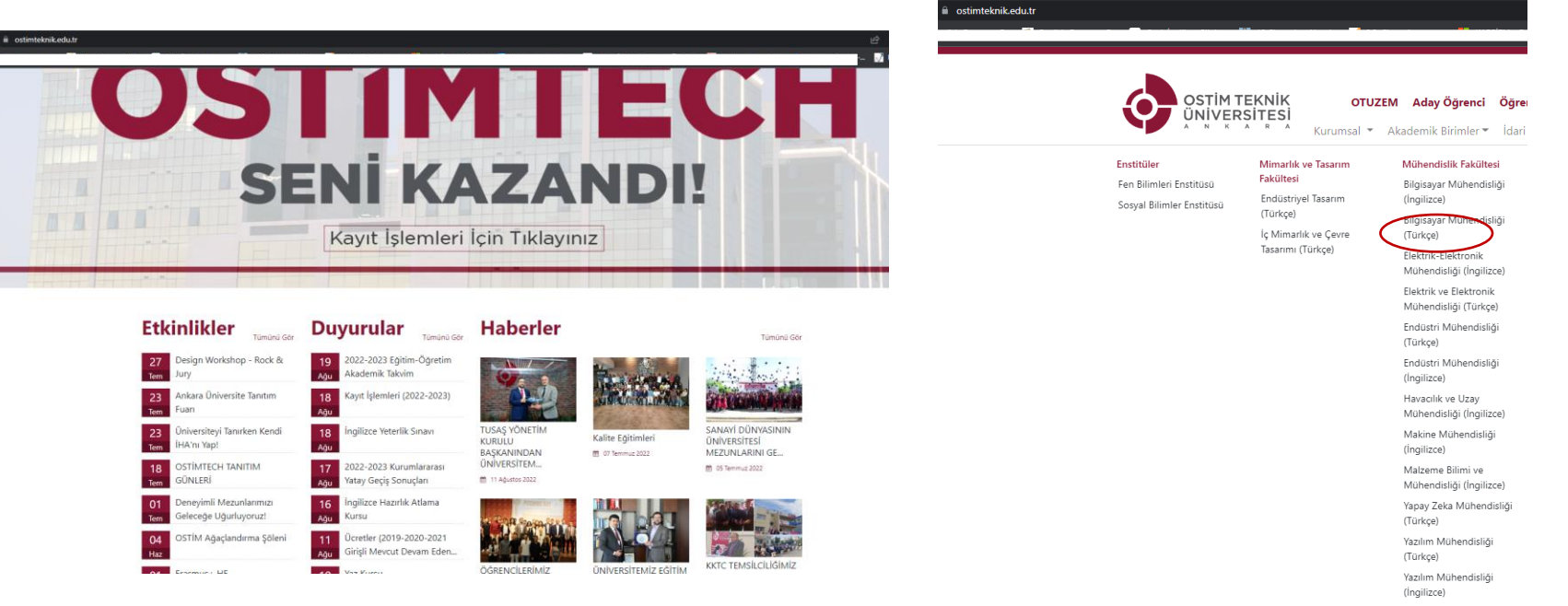

Mühendislik Fakültesi'ne ait özel duyurular için;

"AKADEMİK BİRİMLER" Sekmesi altında bulunan "MÜHENDİSLİK FAKÜLTESİ" üzerinden erişim sağlayabilirsiniz.

 Bölüm Bazlı duyurular için ise BÖLÜMÜNÜZ üzerinden erişim sağlayabilirsiniz.

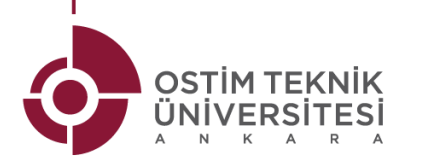

#### AKADEMİK TAKVİME ERİŞİM

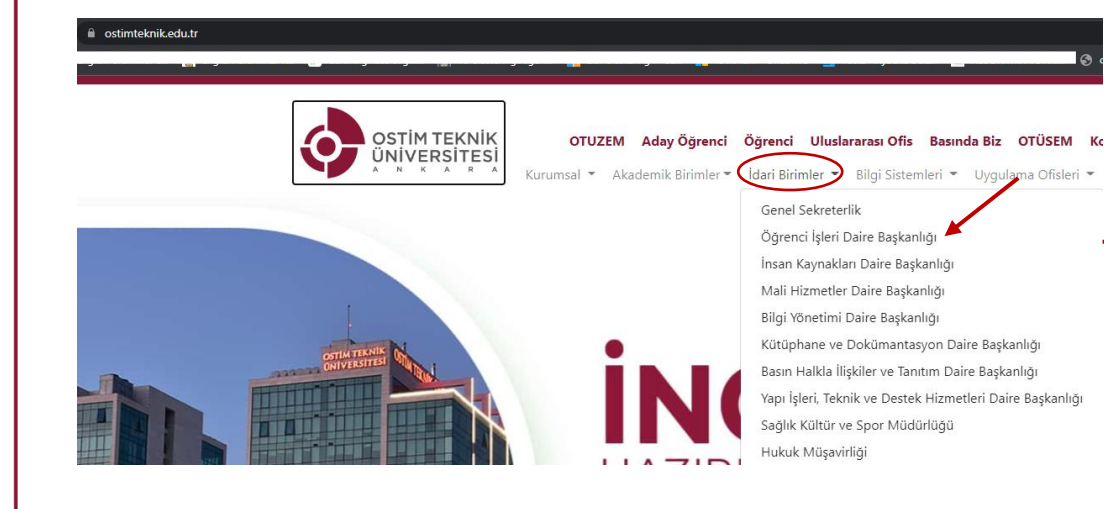

| Sira No | Başlangıç Tarihi         | Bitiş Tarihi            | Açıklama                                                                                              |
|---------|--------------------------|-------------------------|----------------------------------------------------------------------------------------------------|
| 1       | 6 Haziran 2022 Pazartesi | 16 Eylül 2022 Cuma      | Önlisans ve Lisans Programlarına Yabancı Uyruklu Öğrencilerin Kayıtları                               |
| 2       | 13 Temmuz 2022 Çarşamba  | 02 Eylül 2022 Cuma      | Kurumlararası Başarıya Dayalı ve Kurumiçi Yatay Geçiş Başvuruları                                     |
| 3       | 30 Ağustos 2022 Salı     |                         | Zafer Bayramı (1 gün)                                                                                 |
| 4       | 5 Eylül 2022 Pazartesi   | 9 Eylül 2022 Cuma       | Lisansüstü Programların mülakatların/sınavların yapılması                                             |
| 5       | 12 Eylül 2022 Pazartesi  | 23 Eylül 2022 Cuma      | Öğretim Ücretlerinin Ödenmesi (Yeni Kaydolan Öğrenciler Hariç)                                        |
| 6       | 26 Eylül 2022 Perşembe   | 30 Eylül 2022 Cuma      | Yarıyıl Ders Kayıtları ve Danışman Onayları                                                           |
| 7       | 30 Eylül 2022 Cuma       | 1 Kasım 2022 Salı       | Burs Başvurusu                                                                                        |
| 8       | 3 Ekim 2022 Pazartesi    |                         | Derslerin Başlaması                                                                                   |
| 9       | 13 Ekim 2022 Perşembe    | 14 Ekim 2022 Cuma       | Ders Ekleme-Bırakma ve Danışman Onayları                                                              |
| 10      | 14 Ekim 2022 Cuma        |                         | Kayıt Dondurma Başvurusu İçin Son Gün                                                                 |
| 11      | 17 Ekim 2022 Pazartesi   | 21 Ekim 2022 Cuma       | Ücret ladesi Başvuruları                                                                              |
| 12      | 29 Ekim 2022 Cumartesi   |                         | Cumhuriyet Bayramı (28.10.2022 Cuma Yarım Gün)                                                        |
| 13      | 18 Kasım 2022 Cuma       |                         | Dersten Çekilme Başvuruları İçin Son Gün                                                              |
| 14      | 16 Aralık 2022 Cuma      |                         | Dönem içi Sınav/Ödev/ Yarıyıl Ara Sınav Notlarının OBS'ne Girişinin Son Günü                          |
| 15      | 16 Aralık 2022 Cuma      |                         | Dönem içi Sınav/Ödev/Yarıyıl Ara Sınav Notlarının Öğrenciye İlan Edilmesi                             |
| 16      | 27 Aralık 2022 Salı      |                         | Yüksek Lisans/Doktora Tez Savunma İstek ve Jüri Atama Talep Formunun Enstitülere Teslimi İçin Son Gün |
| 17      | 6 Ocak 2023 Cuma         |                         | Derslerin Sona Ermesi                                                                                 |
| 18      | 9 Ocak 2023 Pazartesi    | 22 Ocak 2023 Pazar      | Yarıyıl Sonu Sınavları                                                                                |
| 19      | 16 Ocak 2023 Pazartesi   | 13 Şubat 2023 Pazartesi | Memnuniyet Anketinin Doldurulması                                                                     |
| 20      | 23 Ocak2023 Pazartesi    | 10 Şubat 2023 Cuma      | İş Yeri Eğitimi/Uygulaması                                                                            |
| 21      | 26 Ocak 2023 Perşembe    |                         | Lisansüstü Tez Savunmasının Yapılması İçin Son Gün                                                    |
| 22      | 3 Şubat 2023 Cuma        |                         | Yarıyıl Sonu Notlarının OBS'ye Girilmesinin Son Günü                                                  |
| 23      | 5 Şubat 2023 Pazar       |                         | Yarıyıl Sonu Notlarının OBS'de ilan edilmesinin Son Günü                                              |
| 24      | 6 Şubat 2023 Pazartesi   | 8 Şubat 2023 Çarşamba   | Maddi İtiraz                                                                                          |
| 25      | 17 Şubat 2023 Cuma       |                         | Yarıyıl Sonu Notlarının İlan Edilmesi İçin Son Gün(İş Yeri Deneyimi)                                  |

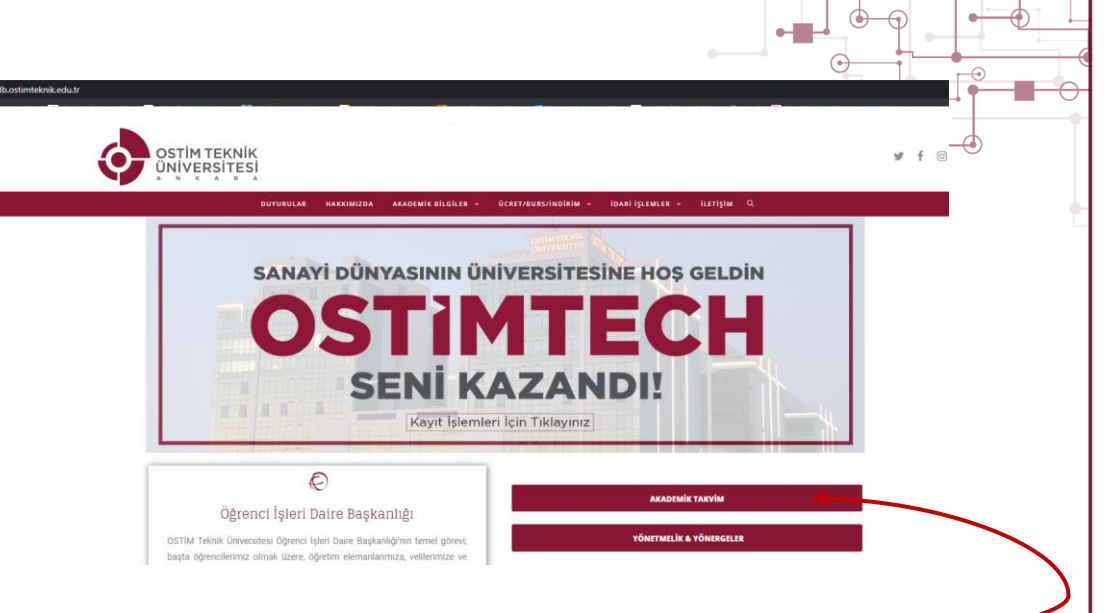

#### Takvime Erişmek için;

Ostim Teknik Üniversitesi web sitesinden "İdari Birimler " başlığı altındaki Öğrenci İşleri sekmesini açarak ulaşabilirsiniz.

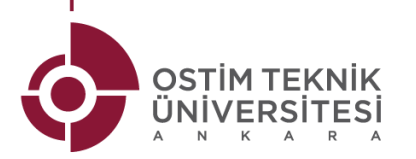

#### **DERS KURALLARI**

- Ders sırasında Telefon kullanımı yasaktır.
- Dersin ilk 10 dakikasından sonra derse giren • öğrenciler Derse Gelmedi(Devamsız) olarak yazılır.
- Öğrenci dersin hocasının izni doğrultusunda "Derste Yok Yazılsa" bile izin alarak dersi dinlemek için katılım sağlayabilir.

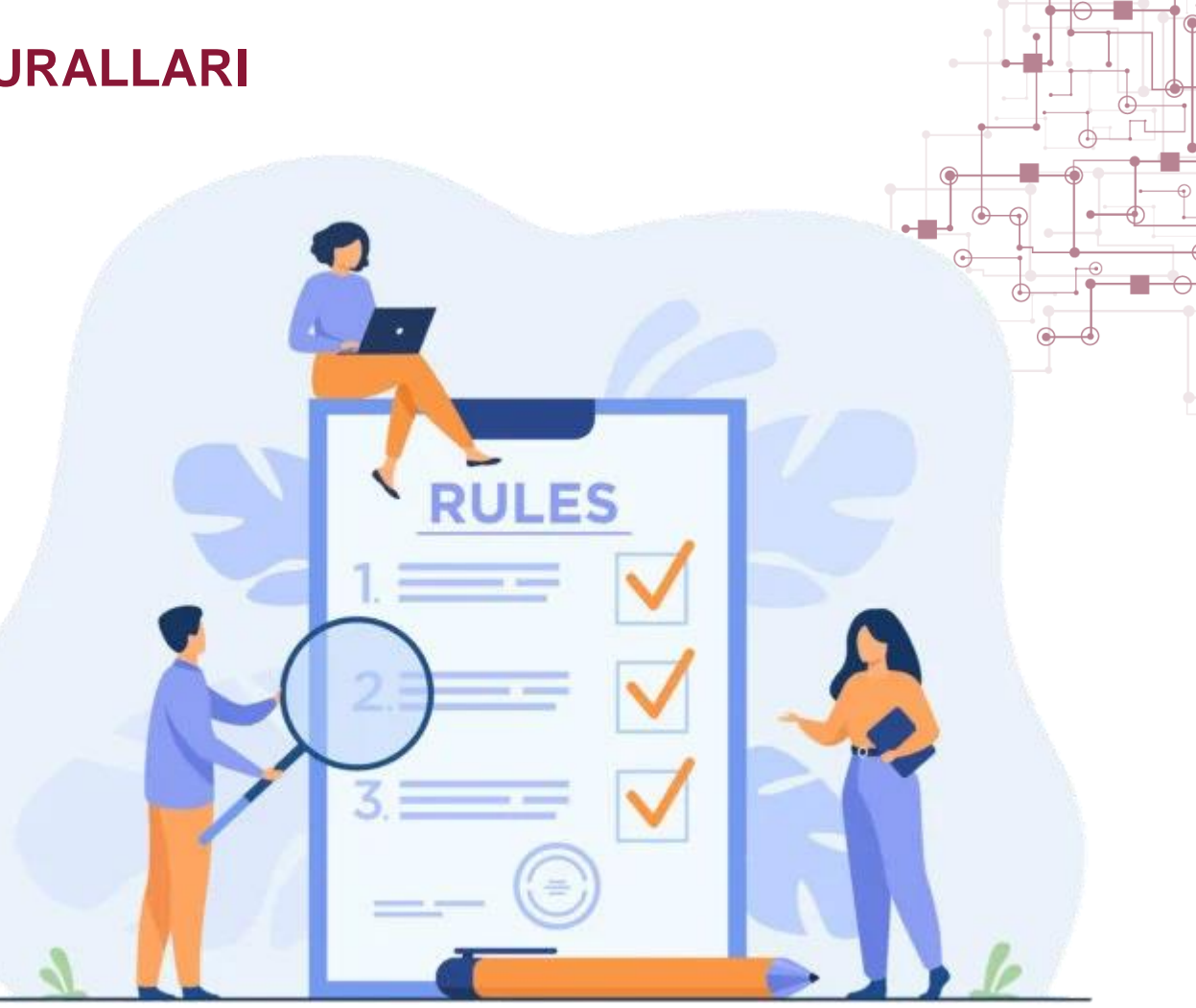

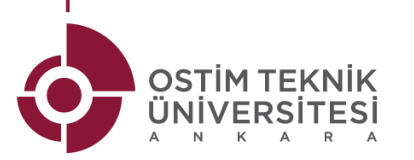

#### SINAV KURALLARI

- Sınav sırasında Telefon, Tablet, Akıllı Saat vb. kullanımı yasaktır.
- Sınavda kopya çekerken yakalanan öğrenci için dilekçe yazılarak "Soruşturma" başlatılır.
- "Kınama cezası" ile başlayan bu cezalar kurulun verdiği kararlar neticesinde "6 Ay Uzaklaştırma" ya da birkaç kez tekrarlandığında "Okul ile ilişiği kesilmeye" kadar kopya durumuna göre ve kurul kararı ve yönetmeliğe göre değişiklik gösterir.

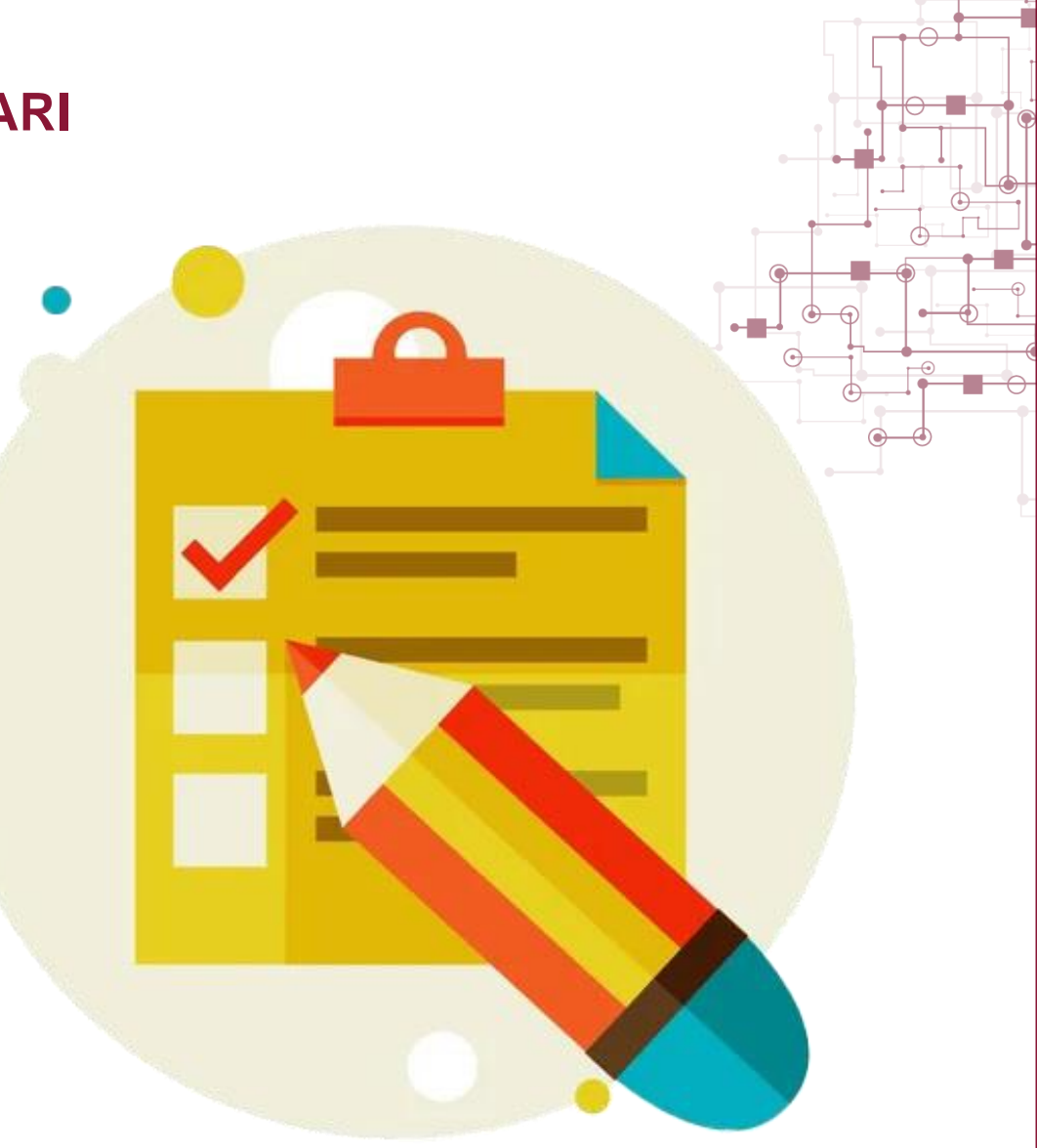

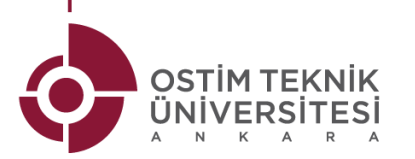

## **ÖĞRENCİ TEMSİLCİSİ**

1. Her bölümden bir öğrenci kendi sınıfındaki öğrenciler arasından "Öğrenci Temsilcisi" olarak seçilir.

#### Öğrenci Temsilcisi'nin Görevleri:

- ✓ Kendi Bölümü için öğrenciler arasında Whatsapp grubu kurmak,
- ✓ Dersler ile ya da okulla ilgili soru ya da sorunlar halinde tek bir elden sorunları ilgili hocaya iletmek,
- ✓ Bölüm asistanlarının mail yolu ile ilettiği sorunları Whatsapp grubundan diğer arkadaşarına iletmek.

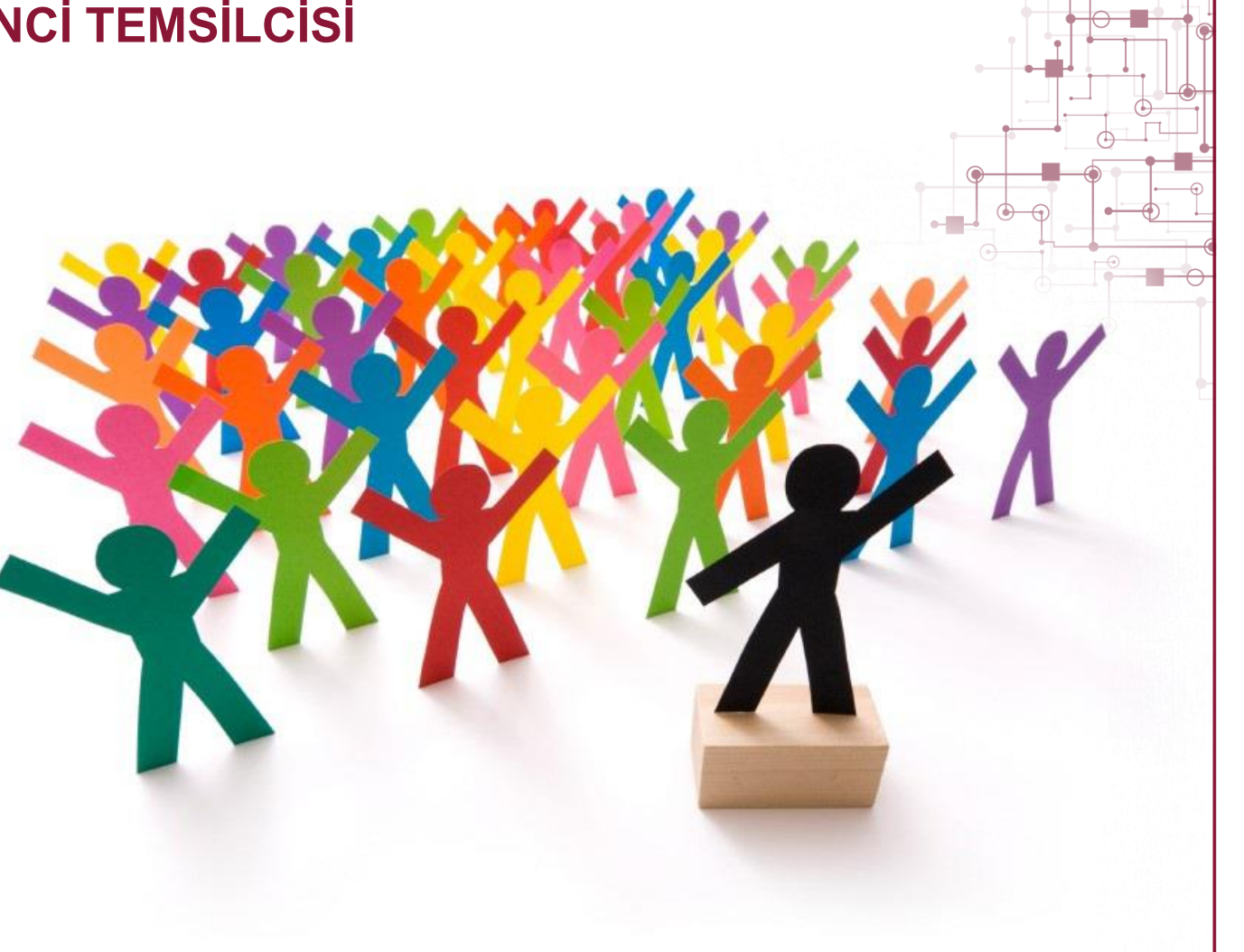

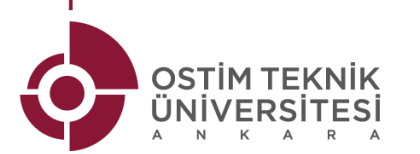

#### HOCA OFIS SAATLERI

- Hocaların Ofis saatleri 7. ya da 8. katta bulunan odalarının kapısında tablo halinde yazmaktadır.
- Hocalar ile görüşmeye gitmeden önce "MAİL" yolu ile ilgili durumu belirten bir bilgilendirme yapmayı unutmayınız.

9

6